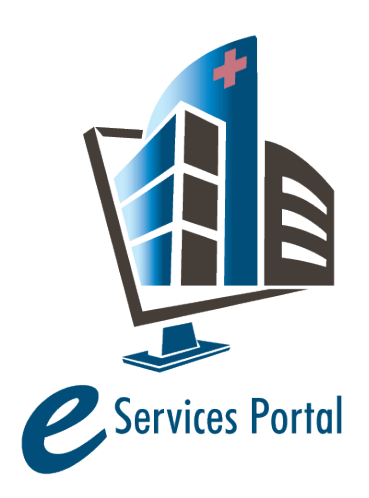

**HCAI e-Services Portal** 

Public User Guide

Version Number: 1.0

# Section 28 – Temporary Membrane Structure

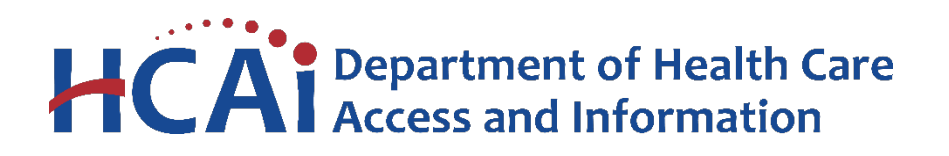

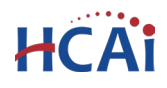

# **1** Introduction

# Welcome to HCAI Electronic Services Portal Client Access (eCA) User Guide

This section details the step-by-step instructions for applying for a temporary membrane structure (Tent) permit. For a complete explanation of Temporary Membrane Structures, see Tent section in <u>Code Application Notice (CAN) 2-108</u>. To be eligible for use of this application, the structure must meet criteria for Temporary Membrane Structures. If your structure is not eligible to use this application type (power/utilities are supplied to the structure by connection to an OSHPD building), you must submit a standard project application (<u>5. Application for New Project</u>).

**Remember:** Help is available throughout the online application. Wherever you see a help icon, click on the question mark to open help and instructions for that item in the application.

If you have questions or need assistance, contact the eSP Helpdesk at 916-440-8400 or eServ@hcai.ca.gov.

# 2 Permit Applications

# 2.1 Page Flow Overview

The predefined steps to create and submit Tent applications, also referred to as page flow, are detailed in this guide. The steps involved in submitting an application for a Temporary Membrane Structure Permit are as follows:

#### Table 1: eCA Pageflow

| Page<br>No. | Page Title             | Description                                                           |
|-------------|------------------------|-----------------------------------------------------------------------|
| Applic      | ation for New Project  |                                                                       |
| 1           |                        | You are presented eligibility questions to determine if this permit   |
| T           | Engionity              | type is appropriate.                                                  |
| 2           | Eacility Information   | Look up and select the facility from HCAI's facility database. eCA    |
| 2           | Facility information   | auto-populates the facility, address, and facility owner information. |
| 3           | Request Details        | Provide a Project Name and Project Description                        |
| 2           | Contacts (Applicant)   | Provide the person that will act as the project contact that will be  |
| 5           |                        | contacted by the OSHPD field staff.                                   |
| 4           | Atta ali ya a uta      | Upload supporting documents (Site Plan and Building Department        |
| 4           | Attachments            | Approval)                                                             |
| F           | Facility Authorization | Enter a valid Facility PIN code. Usually entered by Facility          |
| 5           | Facility Authorization | Representative but may be entered by any user with the valid PIN.     |
| 7           | Deview                 | Final review opportunity of all the data entered on the application   |
| /           | Review                 | for accuracy; edits can still be made if necessary.                   |

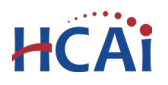

|   |                 | Project application is submitted to HCAI and eCA issues a project ID |
|---|-----------------|----------------------------------------------------------------------|
| 9 | Record Issuance | number. You may print project summary sheet, preliminary invoice     |
|   |                 | or payment receipt as needed.                                        |

# 2.2 Basic rules of page flow

Below are some basic rules of submitting an application using the eServices Portal:

- ✓ When creating an application, follow the page flow in order to avoid errors or missed data.
- ✓ When resuming an existing in-progress application, you will be given the option to start from the beginning or continue where the application was left off.
- ✓ You can navigate back and forth within the completed pages.
- You must click on Continue Application or Save Pending Submittal button to save the data entered on the page.
- ✓ If a page contains a section that allows for multiple records to be added, for example multiple e contacts, eCA will automatically Save the selection. If any edits are needed, click the Edit link for the individual. To add the next record, click Look Up or Add New as applicable.
- ✓ It is recommended that you click the Save Pending Submittal button as needed to prevent data loss due to data entry errors.
- ✓ If any required data is missing from the page, when the **Continue Application** button is clicked, an error message is displayed on the top of the page. You must correct any errors before continuing to the next page flow screen.

# 2.3 Begin Submission of Temporary Membrane Structure Permit (TMS)

The following information will guide you through the steps necessary to create a Temporary Membrane Structure Permit (TMS).

# **Begin to Create a TMS**

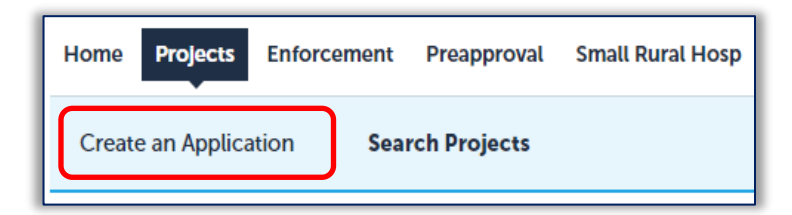

<u>Only registered users</u> may submit a Temporary Membrane Structure Permit. Navigate to the **Projects** tab and begin by clicking on the **Create an Application** link.

If you do not have an eCA Public User account, see <u>2. Account Registration</u> or contact the eCA Helpdesk at 916-440-8400 or eServ@hcai.ca.gov.

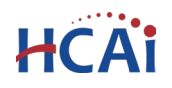

### **Accept HCAI Privacy Policy**

Click on the link in the window to review the privacy policy. Check "I have read and accepted the above terms" then click the **Continue Application** button.

Welcome to the OSHPD eServices Portal Client Access online project tracking system. Using eCA you can submit project applications, pay fees, and track the status of your projects - all from the convenience of your home or office, 24-hours a day.

Please "Allow Pop-ups from This Site" before proceeding. You must accept the OSHPD Privacy Policy below before beginning your application.

#### OSHPD Privacy Policy

**Continue Application** »

By continuing, I have read and accept the OSHPD privacy policy. http://www.oshpd.ca.gov/General\_Info/Privacy.html

I have read and accepted the above terms.

#### Select a License

If you are a Licensed Professional (Architect, Engineer, Contractor, IOR) and your user account is linked to the license in our system, you will be prompted to select your license. Since licensed professionals are not required for Temporary Membrane Structure Permits, select 'None Applicable' and click **Continue Application**. If you are not a Licensed Professional (or if your license has not been linked to your Public User account), this option will not be available.

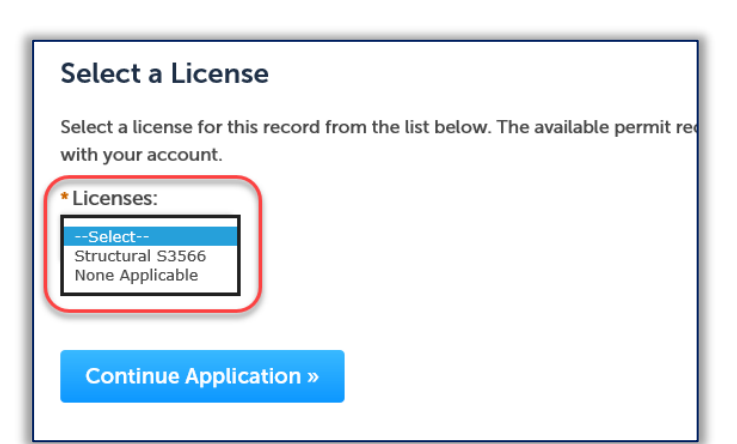

#### Select a Record Type

On the 'Select a Record Type' page, select the radio button for 'Temporary Membrane Structure' and click **Continue Application**.

| Construction Project Applications     Application for New Project     Expedited Building Permit                                                                                                    |
|----------------------------------------------------------------------------------------------------|
| Temporary Structures     O Temporary Membrane Structure                                                                                                    |
| <ul> <li>Seismic Compliance Applications         <ul> <li>Application for Seismic Ext - SPC</li> <li>Request for NPC or SPC Upgrade</li> <li>Request for Other Seismic Application</li> </ul> </li> </ul> |
| Continue Application »                                                                                                    |
|                                                                                                    |

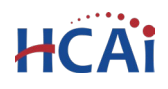

# 2.4 Save Pending Submittal

If at any time you wish to save your work and return later to complete your submission, you can click the "Save Pending Submittal" button, the application process stops and you will be redirected to the Project List page. eCA issues a temporary record ID and displays the application in the Project list. eCA sends an email with the Temp record information to the currently logged in user. When you are ready to complete the submission, click "Resume Application" from the Projects List page.

| Pro  | Your F<br>To res  | partial application (T2401<br>ume the application(s), go | <b>01-TEMP) has been su</b><br>to the Projects section | ccessfully saved.<br>and click the Resume Ap | oplication li  | nk.                                         |                                                                                        |                                                                                        |                                             |
|------|-------------------|----------------------------------------------------------|--------------------------------------------------------|----------------------------------------------|----------------|---------------------------------------------|----------------------------------------------------------------------------------------|----------------------------------------------------------------------------------------|---------------------------------------------|
| Show | ring 1-10 of 100+ | Download results   Add to collection                     |                                                        | To pa                                        | ay invoices, c | lick the Pay F<br>You must be<br>See eCA On | ees link, or click <mark>Shop</mark><br>logged in to eCA to a<br>line Payment Instruct | oping Cart Payment Portal.<br>access the payment portal.<br>ions for more information. |                                             |
|      | Date              | Project Number                                           | Project Type                                           | Project Name                                 | Status         | Related                                     | Action                                                                                 | Short Notes                                                                            |                                             |
|      | 09/25/2024        | T240101-TEMP                                             | Temporary Membrane<br>Structure                        | Emergency Room Overflow<br>Tent              |                | 0                                           | Resume Application                                                                     |                                                                                        |                                             |
|      |                   | [                                                        | Save Pending Sul                                       | omittal Notification                         | Banner         |                                             |                                                                                        | Click "Res<br>when you<br>submissio                                                    | ume Application"<br>want to finish the<br>n |

When Resuming an application, you will be prompted to "Pick up where to left off" or "Start from the Beginning". Always select "Start from the Beginning" so you step through each page to confirm the application is correct.

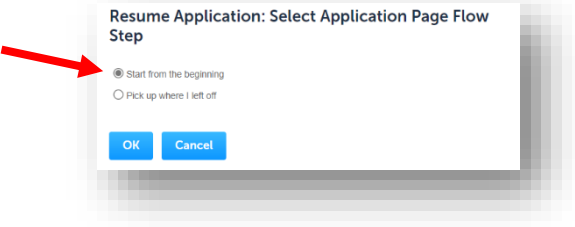

# 2.5 Tent Application

# Step 1. Eligibility Questions

A list of questions is presented that will determine if your structure is eligible to use the Temporary Membrane Structure Permit. Certain questions will spawn additional questions based on your answers. If your answers cause a red message to appear, you may not be eligible to use the Temporary Membrane Structure permit process. Upon answering of all questions, enter the date the tent will be put in service (Actual or Anticipated).

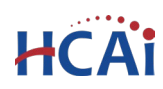

| 1 Eligibility                                    | 2 Facility Information                                    | 3 Project Details           | 4 Contacts             | 5 Attachments              | 6        | 7      | 8      | 9      |
|--------------------------------------------------|-----------------------------------------------------------|-----------------------------|------------------------|----------------------------|----------|--------|--------|--------|
| Step 1: Eligibi<br>Eligibility                   | ility>Eligibility                                         |                             |                        | -1                         | indicate | s a re | quired | l fiel |
| APPLICATION<br>Select Yes or No to th            | e following questions                                     |                             |                        |                            |          |        |        |        |
| *1. Has California<br>○ Yes ○ No                 | Department of Public Hea                                  | lth Licensing & Cer         | tification been con    | tacted or applied to for   | reques   | ted (  | ise?:  |        |
| * 2. Has written a<br>○ Yes ○ No                 | pproval been issued by the                                | Local Fire Departm          | ent? (Must be prov     | ided prior to submittal):  |          |        |        |        |
| * 3. Is the State Fin<br>○ Yes ○ No              | re Marshal label attached to                              | o the tent?:                |                        |                            |          |        |        |        |
| *4. Will the place<br>○ Yes ○ No                 | ment of the tent obstruct t                               | he 20 feet fire lane        | required around th     | e Health Care Facility?:   |          |        |        |        |
| * 5. Are there any<br>○ Yes ○ No                 | Generators or other intern                                | al combustion pow           | er sources being u     | sed to supply power?:      |          |        |        |        |
| *6. Are there Liqu<br>○ Yes ○ No                 | uid Propane gas equipment                                 | such as tanks, pipir        | ng, hoses, fittings, v | valves, or heaters being ( | used?:   |        |        |        |
| *7. Will the placed fire department h ○ Yes ○ No | ment of the tent obstruct e<br>tose connections clearance | existing Fire protections?: | on devices such as     | fire hydrants, sprinkler   | contro   | l valv | /es, a | nd     |
| * 8. Is the tent loc<br>○ Yes ○ No               | ated a minimum of 20 ft. c                                | lear of lot lines, buil     | dings, other tents,    | canopies, or other mem     | brane    | stru   | cture  | s?:    |
| *9. Are there any                                | power or utilities being su                               | pplied to the tent fr       | om the Health Care     | e Facility under OSHPD j   | urisdic  | tion   | ?:     |        |

**Eligibility Questions** 

Once all questions have been completed and the Date In Service date is entered, the Expiration Date will automatically calculate six months beyond the Date in Service.

| * Date of Service (Ant | ticipated or actual): |  |
|------------------------|-----------------------|--|
| 10/30/2024             |                       |  |
| * Expiration Date:     |                       |  |
| MM/DD/YYYY             |                       |  |
|                        |                       |  |
|                        |                       |  |

click **Continue Application** to check eligibility.

• If you are taken to the next page (facility), you are eligible to use this process.

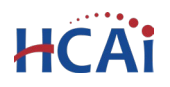

If a pop-up message appears like the following, you are not eligible to use this permit process. you must submit a standard project application (<u>5. Application for New Project</u>). Exit page and begin submission of Application for New Project. If you saved the Tent application, the incomplete application will be deleted after 30 days.

# Step 2. Facility Information

Enter the HCAI Facility ID, then click the **Search** button. If the facility is found, the facility information, address, and owner fields will be automatically populated and become read-only. To advance to the next page flow step, click **Continue Application**.

If you do not know the facility ID, visit the <u>Facility Details</u> page. To search for another facility, click the **Clear** button in Facility section. This clears the previous entered facility.

| Step 2: Facility Informati               | on>Facility                                                   | * indicates a required field     |
|------------------------------------------|---------------------------------------------------------------|----------------------------------|
| Facility                                 |                                                               |                                  |
| Enter the 5 digit OSHPD Facility         | ID for this Project and click Search.                         |                                  |
| lf you do not know your Facility         | ID, you can find it on our Facility Detail page               |                                  |
| Contact OSHPD at eserv@oshp<br>facility. | .ca.gov if the facility information which populates is incorr | ect, or if you need to add a new |
| * Facility ID                            | 0                                                             |                                  |
| 00000                                    |                                                               |                                  |
| Facility Name                            |                                                               |                                  |
| No Facility - System use only            |                                                               |                                  |
| Responsible Region:                      | Type of Facility:                                             |                                  |
|                                          | Conseral Acuto Care                                           |                                  |

**Facility Information** 

## Step 3. Record Information

Enter a Project Name for this Tent Permit. In the Project Scope, enter a description that explains the Use, Size, etc. for the Tent.

Click **Continue Application** to proceed to the next page flow screen.

| Step 3: Project Details > Application Details |            |  |
|-----------------------------------------------|------------|--|
| Project Information                           |            |  |
| Project Name                                  |            |  |
| Project Scope                                 |            |  |
|                                               |            |  |
|                                               | <i>h</i> . |  |

**Project Information** 

Step 4. Applicant

HCAi

"A healthier California where all receive equitable, affordable, and quality health care"

An Applicant is the individual representing the Facility to whom correspondence will be copied and the person that will be contacted by the OSHPD field staff. The Applicant (Contact) must be added by clicking the **Add New** button to enter a contact **OR** by clicking the **Select from Account** 

| Step 4:Contacts>Applicant   | * indicates a required field. |
|-----------------------------|-------------------------------|
| Applicant                   |                               |
|                             |                               |
| Select from Account Add New |                               |
| Continue Application »      | Save pending submittal        |
|                             | Applicant                     |

button to use information contained in your Public User account.

# Add New

After clicking Add New, you need to enter the contact information for all required fields.

When complete, click **Continue** to copy the information to the Applicant page.

| First Name:       | Middle: | * Last Na | ime:     | Title:    |        |                 |
|-------------------|---------|-----------|----------|-----------|--------|-----------------|
| Name of Busine    | SS:     |           |          |           |        |                 |
| Address Line 1    | :       | *C        | ity:     | *State:   | *Zip:  | * Country:      |
| 1234 Facility Dr  |         | Sa        | cramento | CA 🔻      | 95814- | United States 🔻 |
| Work or<br>Mobile | Mobile  | e Phone:  | Fax:     | E-mail:   |        | _               |
| 916-440-0000      |         |           |          | Me@nowher | re.com |                 |

### Add New Applicant

Applicant

Step 4: Contacts > Applicant

### Select from Account

Select from Account will copy your associated contact information to the application automatically.

Click **Continue Application** to proceed to the next page flow screen.

Step 5. Attachments

| Jon Doe<br>Me@nowhere.com<br>Home phone:<br>Mobile Phone:<br>Work Phone: 916-440-0000<br>Fax:<br>Edit Remove |     |  |
|----------------------------------------------------------------------------------------------------|-----|--|
| Continue Application »                                                                                       |     |  |
| Applica                                                                                                    | ant |  |

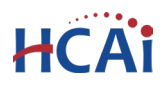

There are two required documents for a Temporary Membrane Structure permit.

- Site Plan
  - (Location of the Tent relative to OSHPD buildings and other buildings)
- Fire Department Approval
  - (Local Fire Department Approval Letter)

Start by clicking the **Add** button.

| Each applicati<br>uploading doo | on type can have re<br>cuments, select the | equired documents. The<br>document type and ente | review of the<br>er a brief des | e applicat<br>cription. |
|---------------------------------|--------------------------------------------|--------------------------------------------------|---------------------------------|-------------------------|
| For assistance                  | , contact: SacProje                        | ectSupport@hcai.ca.gov                           | (916) 440-84                    | 04 or LA                |
| ade;adp;bat;c<br>are disallowed | hm;cmd;com;cpl;e<br>file types to uploa    | xxe;hta;htm;html;ins;isp;j<br>d.                 | jar;js;jse;lib;l                | nk;mde;n                |
| -                               |                                            |                                                  | _                               |                         |
| Name                            | Туре                                       | Virtual Folders                                  | Action                          | Size                    |
| Name<br>No records              | Type<br>s found.                           | Virtual Folders                                  | Action                          | Size                    |
| Add                             | Type<br>s found.                           | Virtual Folders                                  | Action                          | Size                    |

Attachments

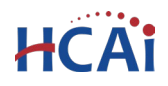

"A healthier California where all receive equitable, affordable, and quality health care"

| Open. Repeat process to add mo                                                                                                    | es by using the 'Ctrl' key and ore files by clicking Add again, if                                                                                                    | The maximum file size allowed is 300 MB.<br>ade;adp;bat;chm;cmd;com;cpt;exe;hta;htm;html;ins;isp;jar;js;jse;lib;lnk;mde;<br>are disallowed file types to upload. |
|----------------------------------------------------------------------------------------------------|----------------------------------------------------------------------------------------------------|----------------------------------------------------------------------------------------------------|
| ✓ ↑ Sestop > Tent Application                                                                                                    | ✓ C Search Tent Application 𝒫                                                                                                    |                                                                                                    |
| <ul> <li>New folder</li> </ul>                                                                                                    | ≣ • 🖬 🏄                                                                                                    |                                                                                                    |
| ne Name                                                                                                    | Status Date modified Type Size                                                                                                    |                                                                                                    |
| ery 🛃 Local Fire Department Approval of Te                                                                                                    | 5/3/2024 9:06 PM Adobe Acrobat D     4     4     4     4     4     4     4     4     4     4     4     4     4     4     4     4     4     4     4     4     4     4     4     4     4     4     4     4     4     4     4     4     4     4     4     4     4     4     4     4     4     4     4     4     4     4     4     4     4     4     4     4     4     4     4     4     4     4     4     4     4     4     4     4     4     4     4     4     4     4     4     4     4     4     4     4     4     4     4     4     4     4     4     4     4     4     4     4     4     4     4     4     4     4     4     4     4     4     4     4     4     4     4     4     4     4     4     4     4     4     4     4     4     4     4     4     4     4     4     4     4     4     4     4     4     4     4     4     4     4     4     4     4     4     4     4     4     4     4     4     4     4     4     4     4     4     4     4     4     4     4     4     4     4     4     4     4     4     4     4     4     4     4     4     4     4     4     4     4     4     4     4     4     4     4     4     4     4     4     4     4     4     4     4     4     4     4     4     4     4     4     4     4     4     4     4     4     4     4     4     4     4     4     4     4     4     4     4     4     4     4     4     4     4     4     4     4     4     4     4     4     4     4     4     4     4     4     4     4     4     4     4     4     4     4     4     4     4     4     4     4     4     4     4     4     4     4     4     4     4     4     4     4     4     4     4     4     4     4     4     4     4     4     4     4     4     4     4     4     4     4     4     4     4     4     4     4     4     4     4     4     4     4     4     4     4     4     4     4     4     4     4     4     4     4     4     4     4     4     4     4     4     4     4     4     4     4     4     4     4     4     4     4     4     4     4     4     4     4     4     4     4     4     4     4     4     4     4     4     4     4     4     4 | 24 Continue Add Remove Att Cancel                                                                                                    |
| ert - Departm SitePlan for Tent.pdf                                                                                                    | ⊘ 5/3/2024 9:06 PM Adobe Acrobat D                                                                                                    | 24                                                                                                    |
|                                                                                                    |                                                                                                    |                                                                                                    |
|                                                                                                    |                                                                                                    | Adding Files                                                                                                    |
| File name: "SitePlan for Tent.pdf" "Local Fire Department A                                                                                                    | pproval of Tent.pdf" V All files (*.*) V                                                                                                    |                                                                                                    |
|                                                                                                    | Upload from mobile Open Cancel                                                                                                    |                                                                                                    |
|                                                                                                    |                                                                                                    |                                                                                                    |
|                                                                                                    | -                                                                                                    |                                                                                                    |
|                                                                                                    |                                                                                                    | File Upload                                                                                                    |
| Selecting                                                                                                    | g Files                                                                                                    | The maximum file size allowed is 300 MB.                                                                                                    |
|                                                                                                    |                                                                                                    | ade;adp;bat;chm;cmd;com;cpl;exe;hta;htm;html;ins;isp;jar;js;jse;lib;lnl                                                                                          |
|                                                                                                    |                                                                                                    | are disallowed file types to upload.                                                                                                    |
|                                                                                                    |                                                                                                    |                                                                                                    |
|                                                                                                    |                                                                                                    | Local Fire Department Approval of 100%                                                                                                    |
| *Tuno:                                                                                                    |                                                                                                    | Local Fire Department Approval of 100%                                                                                                    |
| * Type:                                                                                                    |                                                                                                    | Local Fire Department Approval of 100% SitePlan for Tent.pdf 100%                                                                                                |
| * Type:<br>Fire Department Approval                                                                                                    |                                                                                                    | Local Fire Department Approval of 100% SitePlan for Tent.pdf 100%                                                                                                |
| * Type:<br>Fire Department Approval  File:                                                                                                    |                                                                                                    | Local Fire Department Approval of 100% SitePlan for Tent.pdf 100%                                                                                                |
| * Type:<br>Fire Department Approval  File:<br>Local Fire Department Approval of                                                                                                    |                                                                                                    | Local Fire Department Approval of 100%<br>SitePlan for Tent.pdf 100%                                                                                             |
| * Type:<br>Fire Department Approval File:<br>Local Fire Department Approval of<br>Tent.pdf                                                                                                    |                                                                                                    | Local Fire Department Approval of 100%<br>SitePlan for Tent.pdf 100%                                                                                             |
| <ul> <li>Type:</li> <li>Fire Department Approval</li> <li>File:</li> <li>Local Fire Department Approval of</li> <li>Tent.pdf</li> <li>100%</li> </ul>                                                                                                    |                                                                                                    | Local Fire Department Approval of 100%<br>SitePlan for Tent.pdf 100%                                                                                             |
| <ul> <li>Type:</li> <li>Fire Department Approval</li> <li>File:</li> <li>Local Fire Department Approval of</li> <li>Tent.pdf</li> <li>100%</li> <li>Description:</li> </ul>                                                                                                    |                                                                                                    | Local Fire Department Approval of 100%<br>SitePlan for Tent.pdf 100%                                                                                             |
| <ul> <li>*Type:</li> <li>Fire Department Approval</li> <li>File:</li> <li>Local Fire Department Approval of Tent.pdf</li> <li>100%</li> <li>* Description:</li> <li>FD Approval</li> </ul>                                                                                                    |                                                                                                    | Local Fire Department Approval of     100%       SitePlan for Tent.pdf     100%       Continue     Add                                                           |
| <ul> <li>*Type:</li> <li>Fire Department Approval</li> <li>File:</li> <li>Local Fire Department Approval of</li> <li>Tent.pdf</li> <li>100%</li> <li>* Description:</li> <li>FD Approval</li> <li>         \$             \$             \$</li></ul>                                                                                                    |                                                                                                    | Local Fire Department Approval of     100%       SitePlan for Tent.pdf     100%       Continue     Add     Remove All       Cat                                  |
| <ul> <li>*Type:</li> <li>Fire Department Approval</li> <li>File:</li> <li>Local Fire Department Approval of</li> <li>Tent.pdf</li> <li>100%</li> <li>* Description:</li> <li>FD Approval</li> </ul>                                                                                                    |                                                                                                    | Local Fire Department Approval of       100%         SitePlan for Tent.pdf       100%         Continue       Add       Remove All       Cat                      |
| <ul> <li>*Type:</li> <li>Fire Department Approval</li> <li>File:</li> <li>Local Fire Department Approval of Tent.pdf</li> <li>100%</li> <li>* Description:</li> <li>FD Approval</li> <li>↓</li> <li>* Type:</li> </ul>                                                                                                    |                                                                                                    | Local Fire Department Approval of 100%<br>SitePlan for Tent.pdf 100%<br>Continue Add Remove All Car<br>Continuing File Upload                                    |
| <ul> <li>*Type:</li> <li>Fire Department Approval</li> <li>File:</li> <li>Local Fire Department Approval of Tent.pdf</li> <li>100%</li> <li>* Description:</li> <li>FD Approval</li> <li>*Type:</li> <li>Site Plan</li> </ul>                                                                                                    |                                                                                                    | Local Fire Department Approval of 100%<br>SitePlan for Tent.pdf 100%<br>Continue Add Remove All Cal                                                              |
| <ul> <li>*Type:</li> <li>Fire Department Approval</li> <li>File:</li> <li>Local Fire Department Approval of Tent.pdf</li> <li>100%</li> <li>* Description:</li> <li>FD Approval</li> <li>*Type:</li> <li>Site Plan</li> <li>File:</li> </ul>                                                                                                    |                                                                                                    | Local Fire Department Approval of 100%<br>SitePlan for Tent.pdf 100%<br>Continue Add Remove All Car<br>Continuing File Upload                                    |
| <ul> <li>*Type:</li> <li>Fire Department Approval</li> <li>File:</li> <li>Local Fire Department Approval of Tent.pdf</li> <li>Description:</li> <li>FD Approval</li> <li>*Type:</li> <li>Site Plan</li> <li>File:</li> <li>SitePlan for Tent.pdf</li> </ul>                                                                                                    |                                                                                                    | Local Fire Department Approval of 100%<br>SitePlan for Tent.pdf 100%<br>Continue Add Remove All Car<br>Continuing File Upload                                    |
| <ul> <li>*Type:</li> <li>Fire Department Approval</li> <li>File:</li> <li>Local Fire Department Approval of Tent.pdf</li> <li>100%</li> <li>* Description:</li> <li>FD Approval</li> <li>*Type:</li> <li>Site Plan</li> <li>File:</li> <li>SitePlan for Tent.pdf</li> <li>100%</li> </ul>                                                                                                    |                                                                                                    | Local Fire Department Approval of 100%<br>SitePlan for Tent.pdf 100%<br>Continue Add Remove All Car<br>Continuing File Upload                                    |
| <ul> <li>Type:</li> <li>Fire Department Approval</li> <li>File:</li> <li>Local Fire Department Approval of Tent.pdf</li> <li>Description:</li> <li>FD Approval</li> <li>*Type:</li> <li>Site Plan</li> <li>File:</li> <li>SitePlan for Tent.pdf</li> <li>100%</li> <li>* Description:</li> <li>* Description:</li> </ul>                                                                                                    |                                                                                                    | Local Fire Department Approval of 100%<br>SitePlan for Tent.pdf 100%<br>Continue Add Remove All Car<br>Continuing File Upload                                    |
| <ul> <li>Type:</li> <li>Fire Department Approval</li> <li>File:</li> <li>Local Fire Department Approval of</li> <li>Tent.pdf</li> <li>Description:</li> <li>FD Approval</li> <li>*Type:</li> <li>Site Plan</li> <li>File:</li> <li>SitePlan for Tent.pdf</li> <li>100%</li> <li>* Description:</li> <li>Site</li> <li>* Description:</li> <li>\$ Description:</li> <li>\$ Site</li> <li>* Description:</li> <li>\$ Site</li> <li>* Description:</li> <li>\$ Description:</li> <li>\$ Description:</li> <li>\$ Description:</li> <li>\$ Site</li> <li>* Description:</li> <li>\$ Description:</li> <li>\$ Site</li> <li>* Description:</li> <li>\$ Description:</li> <li>\$ Description:<!--</td--><td>After clicking selecting f</td><td>Local Fire Department Approval of 100%<br/>SitePlan for Tent.pdf 100%<br/>Continue Add Remove All Car<br/>Continuing File Upload</td></li></ul>                                                                                                    | After clicking selecting f                                                                                                    | Local Fire Department Approval of 100%<br>SitePlan for Tent.pdf 100%<br>Continue Add Remove All Car<br>Continuing File Upload                                    |
| <ul> <li>Type:</li> <li>Fire Department Approval</li> <li>File:</li> <li>Local Fire Department Approval of</li> <li>Tent.pdf</li> <li>Description:</li> <li>FD Approval</li> <li>*Type:</li> <li>Site Plan</li> <li>File:</li> <li>SitePlan for Tent.pdf</li> <li>100%</li> <li>* Description:</li> <li>File:</li> <li>SitePlan for Tent.pdf</li> <li>100%</li> <li>* Description:</li> <li>Site</li> <li>* Description:</li> <li>* Description:</li></ul>                                                                                                    | After clicking selecting f                                                                                                    | Local Fire Department Approval of 100%<br>SitePlan for Tent.pdf 100%<br>Continue Add Remove All car<br>Continuing File Upload                                    |
| <ul> <li>*Type:</li> <li>Fire Department Approval</li> <li>File:</li> <li>Local Fire Department Approval of</li> <li>Tent.pdf</li> <li>100%</li> <li>*Description:</li> <li>FD Approval</li> <li>*Description:</li> <li>*Type:</li> <li>Site Plan</li> <li>File:</li> <li>SitePlan for Tent.pdf</li> <li>100%</li> <li>*Description:</li> <li>\$ite</li> <li>\$ite</li></ul>                                                                                                    | After clicking selecting f                                                                                                    | Local Fire Department Approval of 100%<br>SitePlan for Tent.pdf 100%<br>Continue Add Remove All Car<br>Continuing File Upload                                    |
| *Type:<br>Fire Department Approval  File:<br>Local Fire Department Approval of<br>Tent.pdf<br>100%<br>*Description:<br>FD Approval<br>*Type:<br>Site Plan<br>File:<br>SitePlan for Tent.pdf<br>100%<br>*Description:<br>Site<br>Site | After clicking selecting f<br>clicking Continue from a<br>enter a description for e                                                                                                    | Local Fire Department Approval of 100%<br>SitePlan for Tent.pdf 100%<br>Continue Add Remove All car<br>Continuing File Upload                                    |

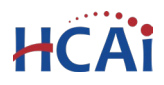

| ch application t<br>loading docum                      | ype can have require<br>ents, select the docu                    | ed documents. The re<br>ment type and enter | eview of the ap<br>r a brief descrip | plication can be<br>tion. | e delayed if required doc | uments are not provided.   | When          |
|--------------------------------------------------------|------------------------------------------------------------------|---------------------------------------------|--------------------------------------|---------------------------|---------------------------|----------------------------|---------------|
| r assistance, cor                                      | ntact: SacProjectSup                                             | oport@hcai.ca.gov (9                        | 916) 440-8404 (                      | or LAProjectSup           | pport@hcai.ca.gov (213) ( | 520-2451                   |               |
| e maximum file<br>e;adp;bat;chm;e<br>e disallowed file | size allowed is 300 I<br>cmd;com;cpl;exe;hta<br>types to upload. | MB.<br>a;htm;html;ins;isp;ja                | ır;js;jse;lib;lnk;r                  | nde;mht;mhtml             | ;msc;msp;mst;php;pif;re   | eg;scr;sct;shb;shs;sys;vb; | vbe;vbs;vxd;v |
| lame                                                   | Туре                                                             | Virtual Folders                             | Action                               | Size                      | Description               | Latest Update              | Upload Da     |
| ocal Building<br>Department<br>Opproval of<br>Tent.pdf | Building<br>Department<br>Approval                               |                                             | Actions <del>•</del>                 | 2-W.71 KB                 | Approved                  | 09/30/2024                 | 09/30/202     |
| itePlan for<br>ent.pdf                                 | Site Plan                                                        |                                             | Actions <b>v</b>                     | 247.71 KB                 | Sire Plan                 | 09/30/2024                 | 09/30/202     |
|                                                        |                                                                  |                                             |                                      |                           |                           |                            | Þ             |
| Add                                                    |                                                                  |                                             |                                      |                           |                           |                            |               |
| Add                                                    |                                                                  |                                             |                                      |                           |                           |                            |               |
| Continuo A                                             | polication »                                                     |                                             |                                      |                           |                           | Save pending su            | ubmittal      |

It is important that you wait to see the Actions column populate before navigating away from this page; if you continue prior to the upload completing (Actions column is blank), your files may not transfer to HCAI correctly.

When the two document types required for the application have been saved, click **Continue Application** to advance to the security page. When the attachments have been uploaded successfully, a banner will appear at the top of the page.

| $\oslash$ | The attachment(s) has/have been successfully uploaded.<br>It may take a few minutes before changes are reflected. |
|-----------|----------------------------------------------------------------------------------------------------|
|           |                                                                                                    |

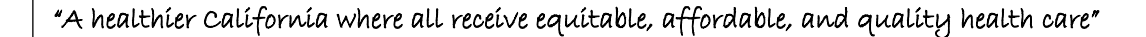

## Step 6. Enter Facility PIN code or Save pending submittal.

# Before entering the Facility PIN Code, it is recommended that you have clicked on "Save Pending Submittal" at least once!

If you are authorized by the facility and have obtained a valid Facility PIN, enter it on the screen, then click **Continue Application** button to proceed to the next page flow screen.

HCAi

If you do not have a valid Facility PIN code, click the **Save Pending Submittal** button to save the record.

| Security                                                                                                    |                                                                                                    |                                                                                                    |
|----------------------------------------------------------------------------------------------------|----------------------------------------------------------------------------------------------------|----------------------------------------------------------------------------------------------------|
| SECURITY<br>Please enter your Facility's six di<br>know your Facility's PIN, click "S<br>(e.g. 17TMP-00014); a confirmat<br>If you do not know the PIN but : | git PIN below. You will not be able to complet<br>ave pending submittal <sup>®</sup> now. This will save you<br>ion email will be sent to you.<br>a PIN has been issued, forward the confirmatio | e this project without a valid PIN. If you do not<br>r record and issue a temporary project number<br>n email to the PIN holder. |
| If your facility has not been issue<br>eCA.Access.Manager@oshpd.ca                                                                                           | ed a PIN, or you having other access issues, ple<br>.gov or call (916) 440-8400.                                                                                                    | ase contact the eCA Access Manager at                                                                                            |
| Facility PIN Code:                                                                                                    | 0                                                                                                    |                                                                                                    |

If you enter an invalid Facility PIN, eCA displays an error message and prevents you from completing the application. You may return to the Security page and re-enter the correct PIN; however, after 3 times entering an incorrect PIN, the application will be locked.

| $\otimes$ | An error has occurred.<br>ACA52439-Action Cancelled                                                                                                    |
|-----------|----------------------------------------------------------------------------------------------------|
|           | You must correctly enter your facility's PIN code to create this project. Please select <i>Save Pending Submittal</i> to save your work, then go back into your temp record and proceed to the PIN entry screen. |

# Step 7. Review the data entered and makes edits if needed.

On this screen, click the **Edit** button in each application step to make necessary changes.

Once all data is verified, click **Continue Application** to proceed to the next page flow screen.

| Step 7: Review         Continue Application >         Please review all information below. Click the "Edit" buttons to make changes to sections or "Continue Application" to move on.         Record Type         Temporary Membrane Structure         Eligibility | 1 2          | 3                                                                                                    | 4 Contacts                      | 5 Attachments                              | 6 Facility<br>Authorization    |
|----------------------------------------------------------------------------------------------------|--------------|----------------------------------------------------------------------------------------------------|---------------------------------|--------------------------------------------|--------------------------------|
| Continue Application > Save pending submitte Please review all information below. Click the "Edit" buttons to make changes to sections or "Continue Application" to move on. Record Type Temporary Membrane Structure Eligibility                                  | Step 7:      | Review                                                                                                    |                                 |                                            |                                |
| Please review all information below. Click the "Edit" buttons to make changes to sections or "Continue Application" to move on.  Record Type  Temporary Membrane Structure  Eligibility                                                                            | Contin       | nue Applica                                                                                                    | ition »                         |                                            | Save pending submittal         |
| Record Type Temporary Membrane Structure Eligibility                                                                                                    | leare revie  |                                                                                                    |                                 |                                            |                                |
| Temporary Membrane Structure Eligibility                                                                                                    | -tease revie | ew all information                                                                                                    | tion below. Click the "Edit" bu | ttons to make changes to sections or "Conf | tinue Application" to move on. |
| Temporary Membrane Structure Eligibility                                                                                                    | Record       | ew all information information in the second second s | tion below. Click the "Edit" bu | ttons to make changes to sections or "Con  | tinue Application" to move on. |
| Eligibility                                                                                                    | Record       | w all information                                                                                                    | tion below. Click the "Edit" bu | ttons to make changes to sections or "Con  | tinue Application* to move on. |
|                                                                                                    | Record       | w all informated and the second second second second second second second second second second second second se                                                                                                    | tion below. Click the "Edit" bu | ttons to make changes to sections or "Conl | tinue Application" to move on. |
|                                                                                                    | Record       | w all informat<br>I Type<br>Membrane St                                                                                                    | tion below. Click the "Edit" bu | ttons to make changes to sections or "Conl | tinue Application" to move on. |

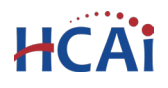

# Step 8. Record Issuance Confirmation.

On this final screen, eCA displays a project submission confirmation including the TMS record number. You may view the detailed information about the project by clicking on **View Record Details** button.

Email confirmation is automatically sent to the Public User that started the application and to the Public User that approved the application by entering the PIN.

# Congratulations! You have successfully submitted to HCAI an Application for Temporary Membrane Structure Permit.

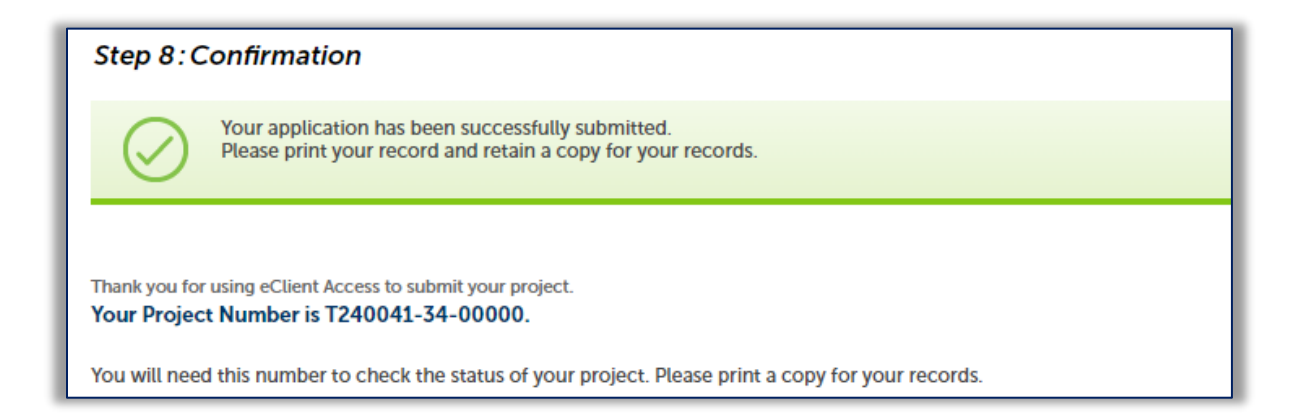

An HCAI/OSHPD Compliance Officer will be notified of the application and will do a facility visit to confirm the information asserted in the application.

A Temporary Membrane Structure Permit document will be emailed to the applicant within one week after submission during intake by the Regional Compliance Officer.